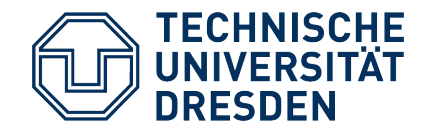

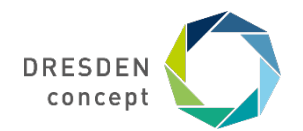

Dezernat Studium und Weiterbildung Sachgebiet Internationales Akademisches Auslandsamt

# Mobility Online Bewerbung für Erasmus+

Leitfaden für die Bewerbung für einen Erasmus+ Platz über Mobility Online

# **6. Schritt** Vor dem Aufenthalt – Learning Agreement

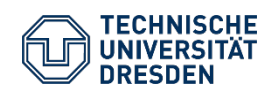

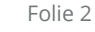

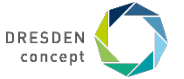

# **Vor dem Aufenthalt – Learning Agreement**

### **Beispiel**

Du wurdest nominiert und kannst nun Deinen Aufenthalt planen.

Dafür musst Du jetzt Dein Learning Agreement (LA) aktualisieren/erstellen und mehrere Schritte durchführen. Diese findest Du in der Übersicht in Deinem Mobility Online Account.

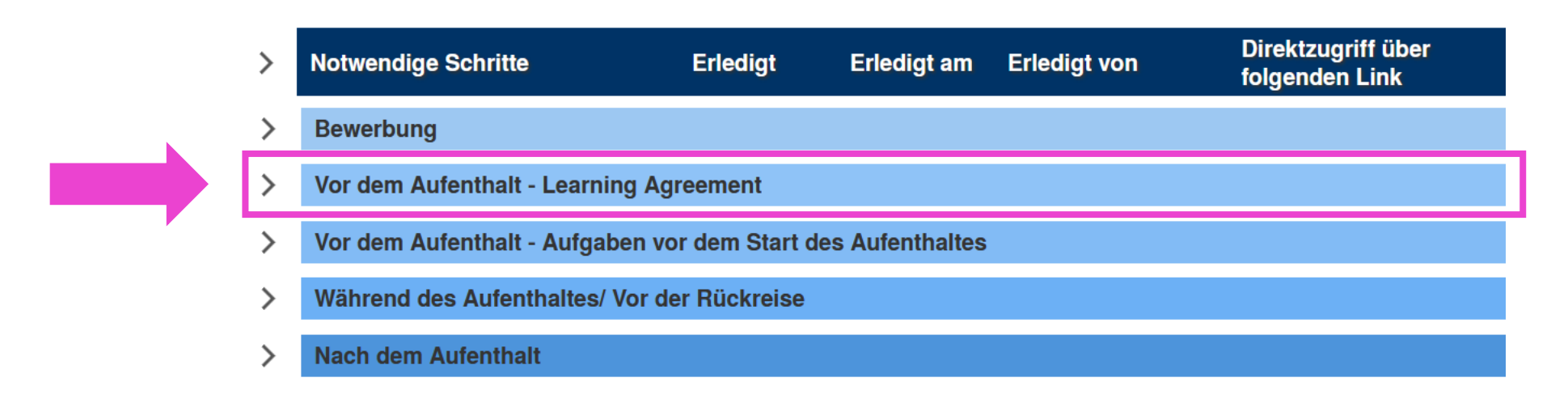

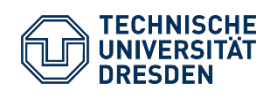

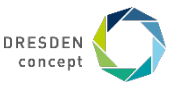

### Vor dem Aufenthalt – Learning Agreement: Unterrichtssprache aktualisieren

#### **Beispiel**

Im ersten Schritt musst Du die **Unterrichtssprache** an der gewählten Gasthochschule **aktualisieren**.

Dafür musst Du bei dem Reiter "Vor dem Aufenthalt – Learning Agreement" auf das rechte dunkelblaue Feld drücken.

| An Gasthochschule nominiert                                                     | ✓                                   | 18.02.2021                               |                                               |                                                 |
|---------------------------------------------------------------------------------|-------------------------------------|------------------------------------------|-----------------------------------------------|-------------------------------------------------|
| Bitte beachten Sie, dass Sie entsprech<br>Platzzusage durch die TU Dresden. Bit | end der Fristen<br>te informieren S | der Gasthochschu<br>Sie sich über die Fr | le nominiert werden,<br>isten an Ihrer Gastho | dies kann zeitlich deutlich sr<br>chschule.     |
| Vor dem Aufenthalt - Learning Agree                                             | ement                               |                                          |                                               |                                                 |
| Fragen zur Unterrichtssprache<br>beantwortet                                    |                                     |                                          |                                               | Fragen zur<br>Unterrichtssprache<br>beantworten |

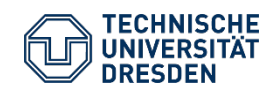

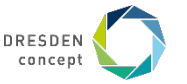

### Vor dem Aufenthalt – Learning Agreement: Unterrichtssprache aktualisieren

#### **Beispiel**

Im obersten Feld musst Du die vorrangige Unterrichtssprache wählen. Sobald Du auf das Feld tippst, erscheint eine Liste, aus der Du die entsprechende Sprache wählst. Bitte aktualisieren Sie die Informationen bzgl. der Unterrichtssprache an der Parnteruniversität

| vorrangige Unterrichtssprache                                                                                     | Bitte Auswahl treffen>                         | 0 |     |
|----------------------------------------------------------------------------------------------------|------------------------------------------------|---|-----|
| Ist diese Sprache Ihre OJa<br>Muttersprache oder können<br>Sie in dieser Sprache ein<br>Niveau von C2 nachweisen? | a 🖲 Nein 🞯                                     |   |     |
| urück zur Gesamtansicht Angabe                                                                                    | e speichern                                    |   |     |
|                                                                                                    |                                                |   | 1 @ |
| vorrangige Unterrichtssprache                                                                                     | < Bitte Auswahl treffen>                       |   |     |
| an der Gasthochschule                                                                                             | < Bitte Auswahl treffen>                       | ^ | -   |
|                                                                                                    | Abchasisch                                     |   |     |
| lst diese Sprache Ibre                                                                                            | Afar                                           |   |     |
| Muttersprache oder können                                                                                         | Afrikaans                                      |   |     |
| Sie in dieser Sprache ein                                                                                         | Albanisch                                      |   |     |
| Niveau von C2 nachweisen?                                                                                         | Altkirchenslawisch                             |   |     |
|                                                                                                    | Amharisch                                      |   |     |
|                                                                                                    | Arabisch                                       |   |     |
| Zurück zur Gesamtansicht                                                                                          | A                                              |   |     |
| Zurück zur Gesamtansicht A                                                                                        | Aragonesisch<br>Armenisch                      |   |     |
| Zurück zur Gesamtansicht A                                                                                        | Aragonesisch<br>Armenisch<br>Aserbaidschanisch | ~ |     |

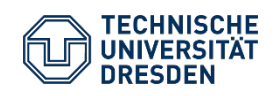

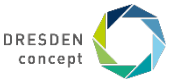

### Vor dem Aufenthalt – Learning Agreement: Unterrichtssprache aktualisieren

#### **Beispiel**

Nun musst Du noch angeben, ob die gewählte Sprache Deine Muttersprache ist, oder nicht.

Anschließend tippst Du auf **Angabe speichern** und gehst zurück zur Gesamtansicht. Hier befindet sich nach erfolgter Auswahl ein grünes Häkchen im entsprechenden Feld.

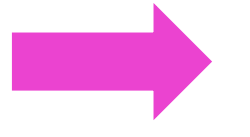

Ist diese Sprache Ihre Muttersprache oder können Sie in dieser Sprache ein Niveau von C2 nachweisen?

Zurück zur Gesamtansicht

Angabe speichern

🔾 Ja 🖲 Nein 🥝

#### Vor dem Aufenthalt - Learning Agreement

Fragen zur Unterrichtssprache beantwortet

| <b>~</b> |
|----------|
|          |

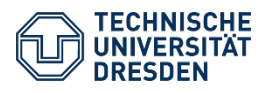

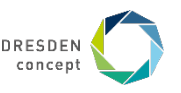

# **Vor dem Aufenthalt – Learning Agreement**

### **Beispiel**

Du hast **Zwei Möglichkeiten** mit Deinem Learning Agreement fortzufahren.

- 1 Du erstellst es über Mobility Online, indem Du den nächsten Schritten folgst.
- 2 Du hast bereits im Laufe der Bewerbung ein Learning Agreement erstellt und auch schon angefangen die notwendigen Unterschriften einzuholen, dann folge den Schritten ab Seite 27.

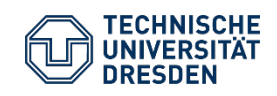

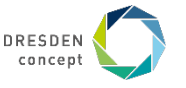

#### **Beispiel**

Jetzt geht es um die eigentliche Kurswahl an Deiner gewählten Gastuni.

Dazu musst Du auch hier wieder auf das rechte dunkelblaue Feld klicken.

| Notwendige Schritte                                                                     | Erledigt | Erledigt am | Erledigt von | Direktzugriff über<br>folgenden Link                                                                                  |
|-----------------------------------------------------------------------------------------|----------|-------------|--------------|----------------------------------------------------------------------------------------------------|
| Geplante Kurse an der<br>Gasthochschule für das Learning<br>Agreement (Table A) erfasst |          |             |              | Kurse für das Learning<br>Agreement (vor dem<br>Aufenthalt) (Table A)<br>erfassen (Richtwert 30<br>ECTS pro Semester) |

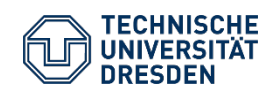

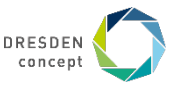

#### **Beispiel**

Du gelangst zu dieser Übersicht. Du kannst Deine gewählten Lehrveranstaltungen hochladen bzw. notieren, indem Du entweder auf das kleine "+" - Zeichen <u>oder</u> aber auf **"Weitere Lehrveranstaltungen erfassen…"** klickst.

| Bearbeiten Learning Agreeme | ent                                 |                              |                        |
|-----------------------------|-------------------------------------|------------------------------|------------------------|
| Zurück Weitere Lehrveransta | ltungen erfassen                    |                              |                        |
| Nachname                    |                                     | Vorname                      |                        |
| Heimathochschule            | TECHNISCHE UNIVERSITÄT DRESDE       | EN Land der Heimathochschule | Deutschland            |
| Gastinstitution             | Université Paul Valery (Montpellier | Land der Gasthochschule      | Frankreich             |
| Studienjahr                 | 2021/22                             | Bezeichnung des Semesters    | Wintersemester 2021/22 |
| Alle Lehrveranstaltungen    |                                     |                              |                        |
| Keine Datensätze gefunden!  |                                     |                              |                        |
|                             | en erfasst! Zur Neuanlage bitte auf | f das linke Icon klicken.    |                        |
|                             |                                     | Sun                          | nme ECTS-Credits: 0,00 |
| Weitere Lehrveransta        | ltungen erfassen                    |                              |                        |
| Leitfaden B                 | ewerbung Erasmus+                   |                              |                        |

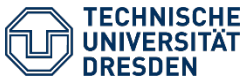

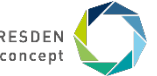

#### **Beispiel**

Bei dieser Übersicht musst Du nun Deine gewählten Kurse eintragen. Dazu zählen

Lehrveranstaltungsnummer, bezeichnung & die Anzahl der ECTS Credits des entsprechenden Kurses.

Bitte gib auch das Semester an, in dem der jeweilige Kurs geplant ist, vor allem wenn du z.B. zwei Semester ins Ausland gehst.

Die Informationen zu den Kursen findest Du auf den entsprechenden Hochschulseiten Deiner Gasthochschule.

| Bearbeiten Learning Agreement                          |                                             |
|--------------------------------------------------------|---------------------------------------------|
| Neuanlage abbrechen Neuanlage d                        | urchführen                                  |
| Gastinstitution                                        | Université Paul Valery (Montpellier I 🔻 🕐   |
| Studienbereich                                         | n/a 🝷                                       |
| Fach                                                   | Romanistik - 1070300G                       |
| Studienjahr                                            | 2021/22 · ?                                 |
| Semester                                               | Wintersemester 2021/22                      |
| Lehrveranstaltungsnummer an der<br>Gasthochschule      |                                             |
| Lehrveranstaltungsbezeichnung an<br>der Gasthochschule |                                             |
|                                                        | Sie können noch <b>255</b> Zeichen eingeben |
| Anzahl ECTS Credits an der<br>Gasthochschule           |                                             |

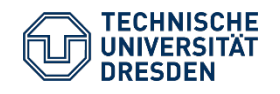

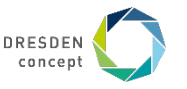

#### **Beispiel**

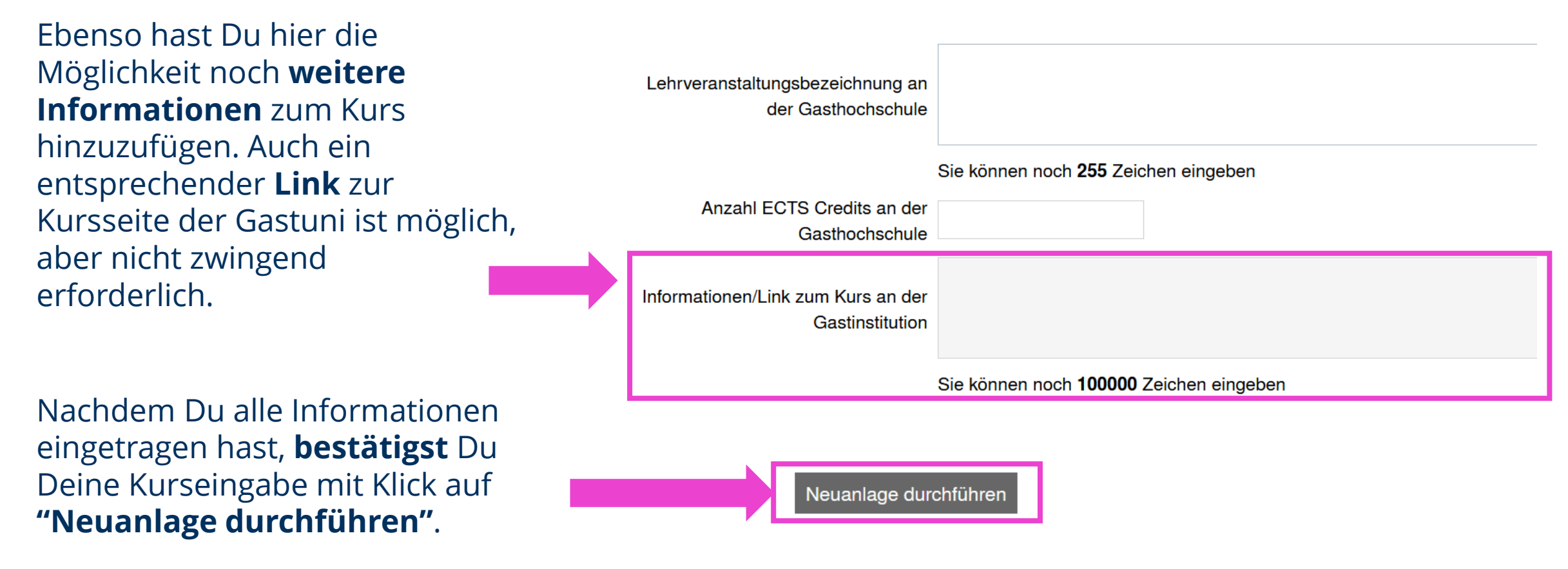

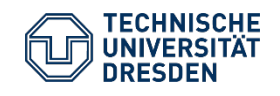

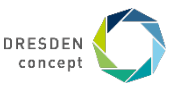

#### **Beispiel**

Nachdem Du die Lehrveranstaltungen angelegt hast, kannst Du nun alle weiteren Lehrveranstaltungen, die Du bei Deinem Austausch besuchen willst, nach dem gleichen Prinzip erfassen.

#### Alle Lehrveranstaltungen

|                                        | LV-Bezeichnung an der Gasthochschule | LV-Nummer/Gast | Studienjahr | Semester                  | ECTS-Credits        |       |  |
|----------------------------------------|--------------------------------------|----------------|-------------|---------------------------|---------------------|-------|--|
| Ø <u>6</u> 1                           | Algemeinen                           | 65ZGR          | 2021/22     | Wintersemester<br>2021/22 | 10,00               |       |  |
| +)Weitere Lehrveranstaltungen erfassen |                                      |                |             |                           |                     |       |  |
|                                        |                                      |                |             |                           |                     |       |  |
|                                        | 1 Lehrvera                           | nstaltung(en)  |             |                           | Summe ECTS-Credits: | 10,00 |  |

Dazu klickst Du wieder auf "Weitere Lehrveranstaltungen erfassen …" und gibst die entsprechenden Kurse an. Am Ende solltest Du auf **25-30 Credits pro Semester** kommen. Ggf. Unterstützt Dich Dein ERASMUS-Koordinator bei der Kurswahl.

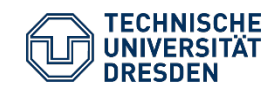

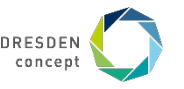

#### **Beispiel**

Du hast alle Deine Kurse hinzugefügt? Dann gehe jetzt zurück zur Gesamtübersicht.

Hier kannst Du wieder ein grünes Häkchen im entsprechenden Feld sehen.

Du kannst deine Angaben danach auch noch einmal ändern bei Bedarf, solange bis Du Dein vorläufiges Learning Agreement fertig erstellt hast und die Unterschriften VOR Studienbeginn an der Gasthochschule einholst.

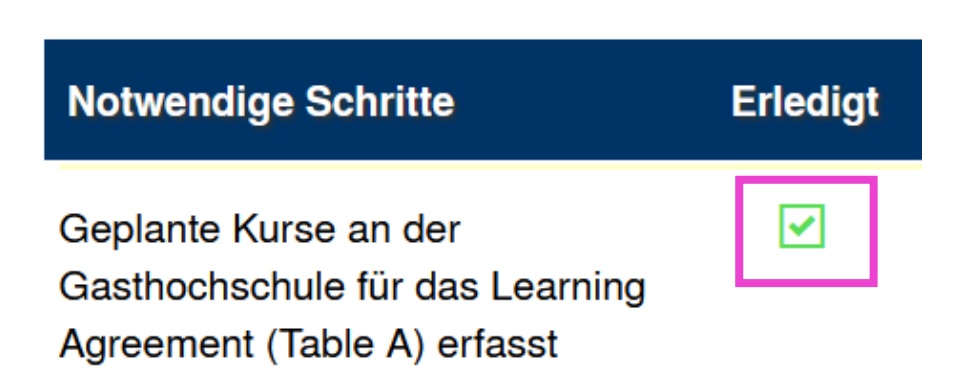

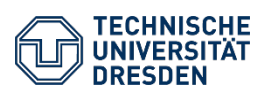

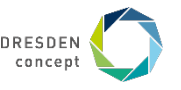

#### **Beispiel**

Im nächsten Schritt musst Du nun die Kurse erfassen, die Du an der TU Dresden anstelle Deines Auslandsaustausches besuchen würdest bzw. mit welchen Du die in Tabelle A gewählten Kurse später verrechnen lassen möchtest.

Klicke dazu wieder auf das rechte dunkelblaue Feld.

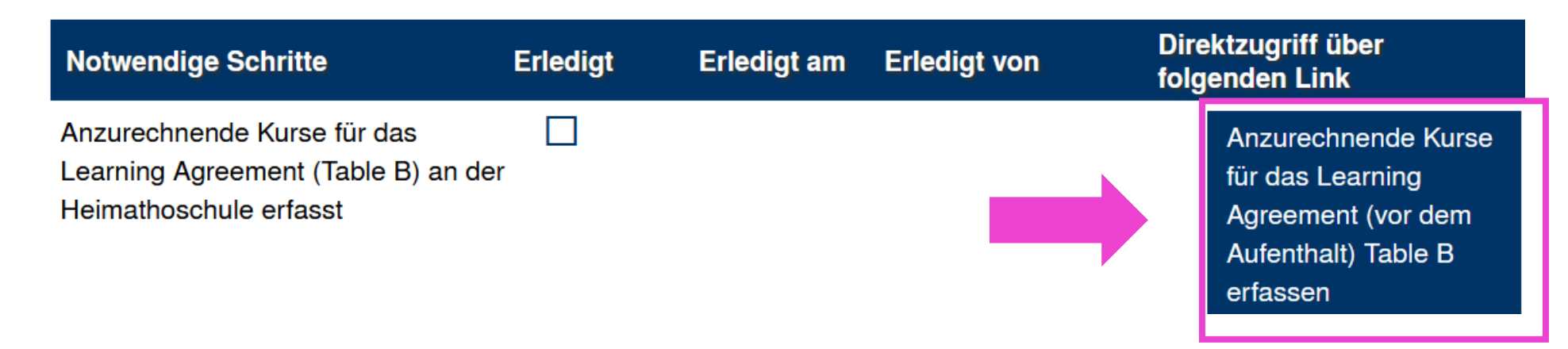

<u>ACHTUNG</u>: Solltest du **keine Kurse anrechnen** lassen wollen bzw. die Anrechnung aufgrund der Besonderheiten in Deiner Fakultät/Ihrem Institut anders gehandhabt wird, springe auf **Folie 20** zum nächsten relevanten Schritt für Dich weiter.

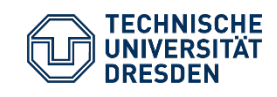

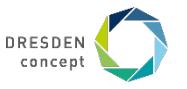

#### **Beispiel**

Du gelangst zu der gleichen Übersicht wie bei der Kurswahl für Tabelle A. Auch hier kannst Du Deine gewählten Lehrveranstaltungen auflisten, indem Du entweder auf das kleine **"+"** - Zeichen **<u>oder</u>** aber auf **"Weitere Lehrveranstaltungen erfassen…"** klickst.

| Nachname                                                                                                    |                                                       | Vorname                   |                        |
|----------------------------------------------------------------------------------------------------|-------------------------------------------------------|---------------------------|------------------------|
| Heimathochschule                                                                                                    | TECHNISCHE UNIVERSITÄT DRESDEN                        | Land der Heimathochschule | Deutschland            |
| Gastinstitution                                                                                                    | Université Paul Valery (Montpellier III)              | Land der Gasthochschule   | Frankreich             |
| Studienjahr                                                                                                    | 2021/22                                               | Bezeichnung des Semesters | Wintersemester 2021/22 |
| Alle Lehrveranstaltungen                                                                                                    |                                                       |                           |                        |
| Keine Datensätze gefunden!                                                                                                    |                                                       |                           |                        |
| the second second | gen erfasst! Zur Neuanlage bitte auf das linke Icon k | icken.                    |                        |
|                                                                                                    |                                                       | Sun                       | nme ECTS-Credits:      |

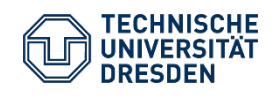

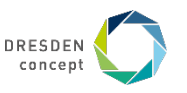

#### **Beispiel**

#### Auch hier musst Du die Lehrveranstaltungsnumm er, Lehrveranstaltungsoder Modulbezeichnung, und die Anzahl der Credits

angeben, die der entsprechende Kurs oder das entsprechende Modul an der Heimatuni erzielen würde (die Anzahl der Credits in Tabelle B muss nicht zwingend mit der Anzahl der Credits in Tabelle A übereinstimmen).

| E | Bearbeiten Learning Agreement                            |                                             |    |  |  |  |
|---|----------------------------------------------------------|---------------------------------------------|----|--|--|--|
| N | euanlage abbrechen Neuanlage d                           | urchführen                                  |    |  |  |  |
|   | Gastinstitution                                          | Université Paul Valery (Montpellier I 🔻     | ?  |  |  |  |
|   | Studienbereich                                           | n/a 🔻                                       |    |  |  |  |
|   | Fach                                                     | Romanistik - 1070300G                       |    |  |  |  |
|   | Studienjahr                                              | 2021/22 -                                   | ?  |  |  |  |
|   | Semester                                                 | Wintersemester 2021/22 • ?                  |    |  |  |  |
|   | Lehrveranstaltungsnummer an der                          |                                             |    |  |  |  |
|   | Heimathochschule                                         |                                             |    |  |  |  |
|   | Lehrveranstaltungsbezeichnung an<br>der Heimathochschule |                                             | i. |  |  |  |
|   |                                                          | Sie können noch <b>255</b> Zeichen eingeben |    |  |  |  |
|   | Anzahl ECTS Credits an der<br>Heimathochschule           |                                             |    |  |  |  |

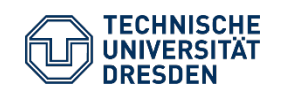

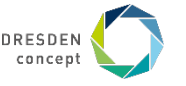

#### **Beispiel**

Ebenfalls hast Du auch hier wieder die Möglichkeit **Informationen** oder einen entsprechenden **Link zum Kurs** zu hinterlegen.

Dann bestätige Deine Eingabe durch klicken auf "**Neuanlage durchführen**".

| Informationen/Link zum Kurs an der<br>Heimatinstitution |                                                |
|---------------------------------------------------------|------------------------------------------------|
|                                                         | Sie können noch <b>100000</b> Zeichen eingeben |
| Neuanlage abbrechen Neuanlage du                        | rchführen                                      |

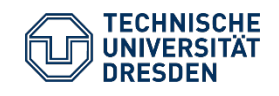

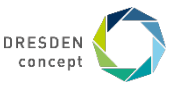

#### **Beispiel**

Deine erfassten Kurse siehst Du in dieser Übersicht. Mit dem selben Prinzip, kannst du alle weiteren Kurse hinzufügen.

Wenn Du keine weiteren Kurse anlegen möchtest/brauchst, gehe zurück zur Gesamtübersicht.

#### Alle Lehrveranstaltungen

|     | LV-Bezeichnung an der Heimathochschule                                                                                                    | e LV-Nummer/Heim | Studienjahr | Semester                  | ECTS-Credits |
|-----|----------------------------------------------------------------------------------------------------|------------------|-------------|---------------------------|--------------|
| ØŌ  | <u> 9 martin 1 martin 1</u> | Pro_ABC-1        | 2021/22     | Wintersemester<br>2021/22 | 9,00         |
| Ø Ō | <u>گرداند. بگردان</u>                                                                                                    | LBA_GHT-1        | 2021/22     | Wintersemester<br>2021/22 | 8,00         |

#### + Weitere Lehrveranstaltungen erfassen...

| 2 Lehrvera                                  | nstaltung(en) | Summe ECTS-Credits: | 17,00 |
|---------------------------------------------|---------------|---------------------|-------|
| Zurück Weitere Lehrveranstaltungen erfassen |               |                     |       |
|                                             |               |                     |       |

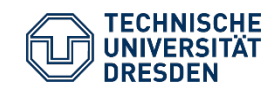

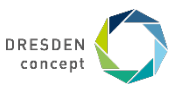

#### **Beispiel**

In der Gesamtübersicht wird Dein Stand wieder durch ein grünes Häkchen im entsprechenden Feld bestätigt.

Du kannst nun mit dem nächsten Schritt fortfahren. Anzurechnende Kurse für das Learning Agreement (Table B) an der Heimathoschule erfasst

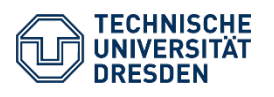

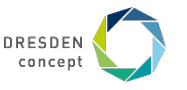

# Vor dem Aufenthalt – Learning Agreement: Anrechnung der Kurse erwünscht?

#### **Beispiel**

Wenn Du **keine Anrechnung** wünschst, dann **klicke** jetzt auf das **rechte dunkelblaue Feld**.

| Notwendige Schritte                                                       | Erledigt | Erledigt am | Erledigt von | Direktzugriff über<br>folgenden Link                                                                                                    |
|---------------------------------------------------------------------------|----------|-------------|--------------|----------------------------------------------------------------------------------------------------|
| [Optional] Keine Anrechnung der<br>Kurse im Learning Agreement<br>angeben |          |             |              | Falls Sie keine<br>Anrechnung der Kurse<br>planen bzw. die<br>Anrechnung aufgrund<br>der Besonderheiten in<br>Ihrer Fakultät/Ihrem<br>Institut anders<br>gehandhabt wird, hier<br>auswählen |

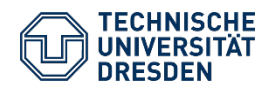

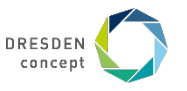

### Vor dem Aufenthalt – Learning Agreement: Keine Anrechnung der Kurse erwünscht

#### **Beispiel**

Du hast Dich gegen eine Anrechnung der Kurse bzw. für eine andere Handhabung der Anrechnung entsprechend der Vorgaben Deiner Fakultät entschieden. Dann musst Du hier ein Häkchen setzen und den Grund für die Nicht-Anrechnung der Kurse angeben (**in Englisch**).

Bestätige Deine Eingabe & Du kommst zurück zur Gesamtübersicht.

| Ich möchte keine Angaben zur<br>Anrechnung im Learning<br>Agreement machen. |           |  |
|-----------------------------------------------------------------------------|-----------|--|
| Bitte geben Sie für diese<br>Angabe einen Grund an (in<br>Englisch!)        |           |  |
| Zurück zur Gesamtansicht                                                    | estätigen |  |

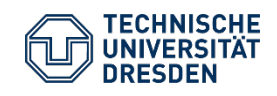

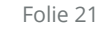

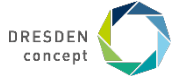

### Vor dem Aufenthalt – Learning Agreement: Anrechnung der Kurse erwünscht?

#### **Beispiel**

Nur wenn Du keine Anrechnung wünschst, erscheint in Deiner Gesamtübersicht ein grünes Häkchen im entsprechenden Feld.

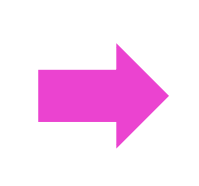

[Optional] Keine Anrechnung der Kurse im Learning Agreement angeben

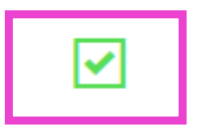

Wenn Du eine Anrechnung wünschst, dann überspringe diesen Schritt. Das Kästchen bleibt dann leer!

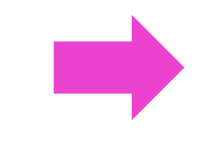

[Optional] Keine Anrechnung der Kurse im Learning Agreement angeben

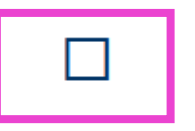

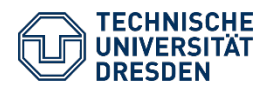

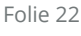

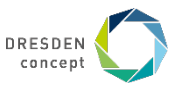

#### **Beispiel**

Du hast alle Informationen soweit es Dir möglich war angegeben. Nun ist es an der Zeit Dein Learning Agreement zu drucken.

Drücke dazu wieder auf das rechte blaue Feld.

Learning Agreement gedruckt

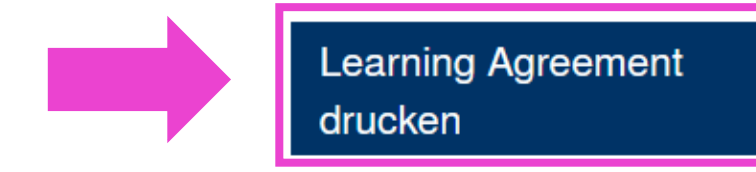

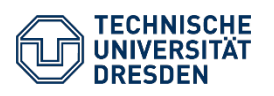

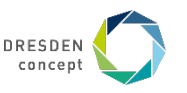

### **Beispiel**

Dein LA wird generiert.

Öffne dieses mit dem Programm Word, oder einem Vergleichbaren.

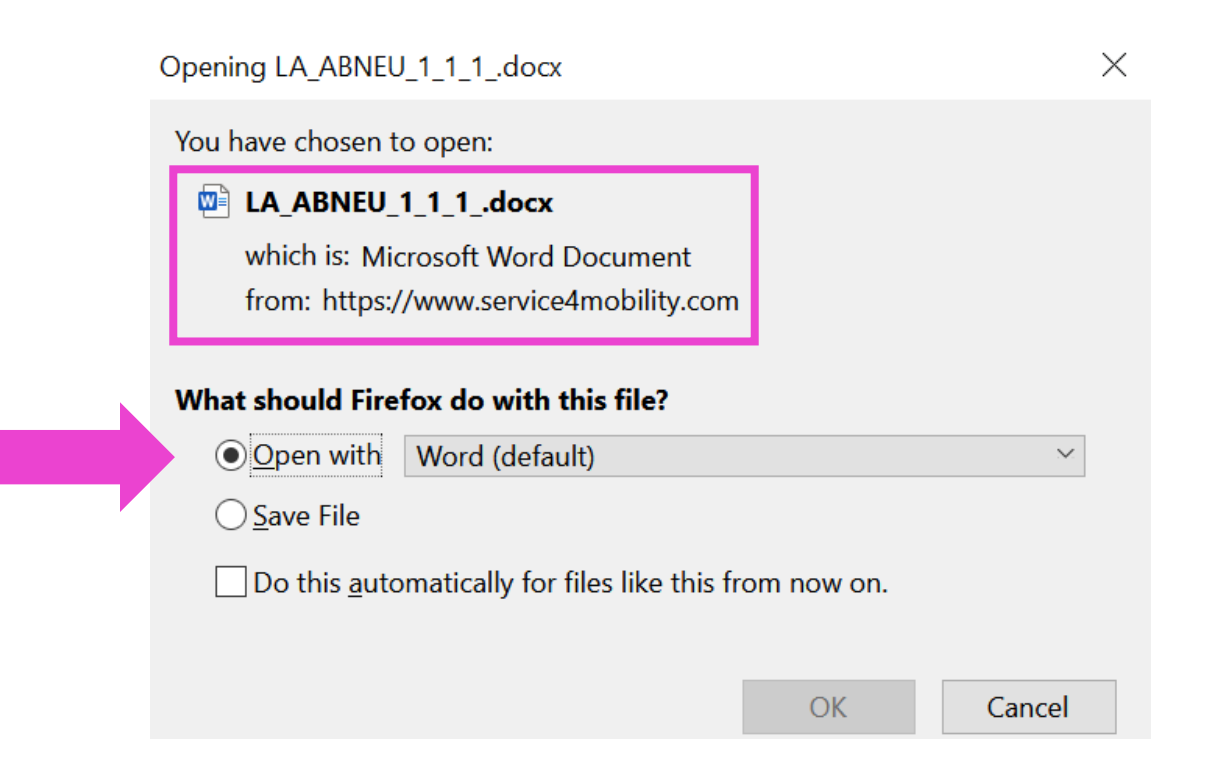

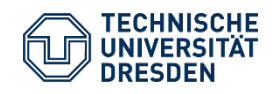

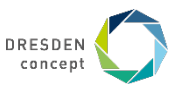

#### **Beispiel**

Dein LA ist auf 3 Word-Seiten (oder ggf. auch mehr) vorhanden. Überprüfe bitte Deine Daten und auch die anderen Informationen. Ggf. musst Du hier etwas abändern oder ergänzen.

Wenn Du alles kontrolliert hast, drucke das LA aus, unterschreibe es selbst und lasse es von Deinem Fachkoordinator unterschreiben (digitale Unterschrift ist möglich).

| Erasmus+ Elaboration Approximation and the second                                                                                                    | Erasmus + Zautor Labor Annia                                                                                                    | Eastering Agreement, 1934 Programmer<br>Enasmus + analysis and turn step                                                                                                    | Erasmus + Erasmus and the second second seco |
|----------------------------------------------------------------------------------------------------|----------------------------------------------------------------------------------------------------|----------------------------------------------------------------------------------------------------|----------------------------------------------------------------------------------------------------|
| Learning Agreement for studies (Higher Education ERASMUS+) <sup>1</sup>                                                                                                    |                                                                                                    | 1 Unagojora A. 8,00                                                                                                    | Responsible person* * In the receiving Institution                                                                                                    |
| The Student                                                                                                    | Before the Mobility:                                                                                                    | 134,9171                                                                                                    | Numeri Poutiani                                                                                                    |
| Latrone-p) Hestar 10                                                                                                    | Table A: Study Programme at the Receiving Institution (all educational components <sup>2</sup> planned)                                                                                                    |                                                                                                    | Phone (na/star) s-start                                                                                                    |
| 1385-37583 2112-268 Noticelly* Generally                                                                                                    | Panned period of the mobility from 25.08 2021 till 15.07.2022                                                                                                    | 144 12/0                                                                                                    | Respansible person's agelat are bates                                                                                                    |
| Tate (MP) Header Academic year 2022/20                                                                                                    | No. Compared Languaged the of the monology activation (strict) isometry Review of ICTs and                                                                                                    |                                                                                                    |                                                                                                    |
| Makyojon Urdegoode / Bohror Helo Brazilian Uli Urgage                                                                                                    | code (Tany) rated in the rounds rating er") [ing. In-<br>Tany) the network rate in the round of the round of th         | weive ny right for advanced secage iton. If applicable, pieces provide a justification. Just will still have<br>the relef for secantifice affective vaculities according to the internal rules of the ILL basedee.                                                                                                    |                                                                                                    |
| 14/0-06 CREWING 1- 4/2 CREWING CREWING | programming provide a second second s           |                                                                                                    |                                                                                                    |
| Materialitati Materialitati Materialitati anti                                                                                                    | 6208 BAD                                                                                                    | If the market does not complete suspectively some exitational components, the following provident all apply<br>That explorate, due students may the other to deverte the produces that accuracy, they panel the causes. Additional                                                                                                    |                                                                                                    |
| The Service Institutional Intervity                                                                                                    | 1 Inguingue 1 Annue 6,00                                                                                                    | considements could be act to the student's discalarities account                                                                                                    |                                                                                                    |
| Rame Technische Universität. Halluffy Mithael an Rumweiter and Society                                                                                                    | 1 Ungudiqui elettori 1 2.000                                                                                                    | Language competence of the ducient                                                                                                    |                                                                                                    |
| Fak speedry Universe und Hal-<br>tarvisavechaften                                                                                                    | 2087 LL/LD                                                                                                    | ner en en angelege antipore ser tranger oan en en antiport hat it gevel totaget als te dat ser te statig                                                                                                    |                                                                                                    |
| Strategy (2012) (2012)  |                                                                                                    | Convolutionant of the three parties                                                                                                    |                                                                                                    |
| Alawa Heintobaale 20,82080are Laway Gerrany                                                                                                    |                                                                                                    | <ul> <li>Wy agoing this case, and the drawer, the drawer and the drawer and the drawer ago with a drawer the seminorage events and that they will comply with a drawer agements agreed by all parties.</li> <li>Sections and Remaining Institutions understitute and all the advancements agreed by all parties.</li> </ul>                                                                                                    |                                                                                                    |
| Lastad person<br>last name, first name<br>Lister, Maria                                                                                                    | 112 200                                                                                                    | rolating to scaling for guades, jur the principles agreed in the interior instructional Agreement for instructions lacened in Pattern Countries).                                                                                                    |                                                                                                    |
|                                                                                                    |                                                                                                    | <ul> <li>The Reselving institution and the studied sho constitution of a state of the Gauranae grant agreement.</li> <li>The Reserving Institution confirms that the educational components listed in Table Kanelin line with Its counter</li> </ul>                                                                                                    |                                                                                                    |
| The Receiving Institution/Nost University                                                                                                    | Web in it to the course catalogue at the receiving institution deaction give learning autoanses                                                                                                    | <ul> <li>The landing institution rankets to recognize all the condits or equivalent units gained at the insolving institution</li> </ul>                                                                                                    |                                                                                                    |
| Tantar Lanuelate Ray Valery (Handpen Fraudi)<br>Inc III                                                                                                    |                                                                                                    | for the successful-y-complete exact components and to count their toward. The dualent's degree as<br>about body in Table B. Any exceptions to this size on class works of this Learning Agreement and agreed<br>body exceptions.                                                                                                    |                                                                                                    |
| (Fapitali) F MONTRED                                                                                                    | Table II: Flammed Recomption Educational company with that are part of the results study programme                                                                                                    | <ul> <li>The turket and the beneforg institution will communicate to the feeding institution only problems or changes,<br/>meaning the turk incomprese, incomprese, incompress and in study certail.</li> </ul>                                                                                                    |                                                                                                    |
|                                                                                                    | A is required, where all predits in Table A are recognised as forming part of the programme at the sensing                                                                                                    | The student                                                                                                    |                                                                                                    |
| Karwa Lawayoda Farce                                                                                                    | Incidity window (are guideline).  Ref Caregories (1999)  Ref Caregories (1999)  Ref Caregor           | Budent's signature (2004                                                                                                    |                                                                                                    |
| Lastat prov                                                                                                    | code (fany) rated in the more rating of [i.g. no its to be availed by<br>turny' the receiving list.                                                                                                    |                                                                                                    |                                                                                                    |
|                                                                                                    | spring terri) span successful con-<br>pleton                                                                                                    | Respondole person <sup>4 #</sup> In the sensing institution/home university                                                                                                    |                                                                                                    |
|                                                                                                    | 1. Spootever 1. John McD                                                                                                    | Names Postiane                                                                                                    |                                                                                                    |
|                                                                                                    | - conjunction                                                                                                    | Phone number: E-scali                                                                                                    |                                                                                                    |
| <sup>1</sup> See dualetines in horses 1<br><sup>2</sup> Resignating from the person being a diministratively and that is new the (brawland/or prospect.)                                                                                                    |                                                                                                    | Respansible person's agest are base                                                                                                    |                                                                                                    |
| Stady apdis Shart cycle (10) level (i) / backetiar or equivalent first cycle (10) level (i) / matter or equivalent<br>second cycle (10) level (i) / doctorate or equivalent third cycle (10) level (i)                                                                                                    | An "behavioral announce" is a self-contributed and function much and borning experience that behaves bearing<br>outcomes, creditional forms of assessment. Exempters of educational comparents are a market, mail.de, seening, biorr-                                                                                                    |                                                                                                    |                                                                                                    |
| First or taxation. The SCIDE 2013 detailed field of education and taking that is direct to the adject of<br>the control to control to the taxing the tax to take the science instantion.                                                                                                    | First years, practical ware, preparation provides for a freed, instant years are transitive.<br><sup>1</sup> Caurta antilagae distribut, user foreidy and up to char information on the indication in gravitaneous<br>first densities an addition, user foreids to advant and through a third result to a still through a through a th | * Level of compensation for the domain function from work of Reference for Languages (CERE) are<br>true the second second |                                                                                                    |
| <sup>5</sup> Example a unique destrifier that every higher education institution that functions availed with the Example Charter for Higher Education (EDH) excelore, it is only applicable to higher education institutions functed in Pro-                                                                                                    | right choises and use their time exact efficiently. The information concerns, for example, the qualifications of level, the level of programmers, the individual educational components and the                                                                                                    | <sup>14</sup> Parpose dispersantis the sending institution on scatteric who has the activity to oppose the investigating worset,<br>to executionalize around it when it is weeked, as well as to associate 6.0 respective of sub-programme on beloff of                                                                                                    | <sup>11</sup> Responsible person in the manining institution on academic who has the authority to approve the multity pro-<br>gramme of incoming students and is connected to give them academic support in the source of their studes at the                                                                                                    |
| gramme Countries.<br>Country code: 102 1036-3 country codes available at <u>https://www.ica.com/cities.bi/Wwwsch</u> .                                                                                                    | learning resources. The Course Cablingue doubtlinchade the names of people to contact, with information about how,<br>when and where to contact them.                                                                                                    | the reparable academic body. The name and entrol of the hepanolisis percan must be filled in only in case it of the<br>from that of the Contact perconnectioned at the top of the document.                                                                                                    | receiving institution. The name and would of the texponolitie genuin must be filled in only in care it differ character of the document.                                                                                                    |
|                                                                                                    | 2                                                                                                    |                                                                                                    |                                                                                                    |
|                                                                                                    |                                                                                                    |                                                                                                    |                                                                                                    |

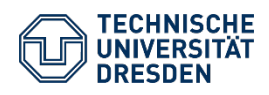

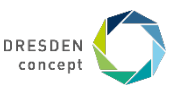

### **Beispiel**

Du hast die Unterschriften von Deinem Fachkoordinator und Deine Eigene auf Deinem LA? Dann sende Dein Learning Agreement auch an Deine **Gasthochschule**, um die **dritte und letzte Unterschrift** zu erhalten (meist kannst Du das gescannt per E-Mail an die AnsprechpartnerInnen an der Gasthochschule schicken; digitale Unterschriften sind erlaubt).

Gedulde Dich, es kann durchaus auch etwas länger dauern bis Du das Dokument zurück erhältst. Keine Sorge für Dein Erasmus Stipendium bist Du auch jetzt schon vorgemerkt.

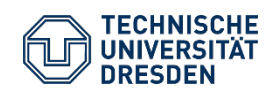

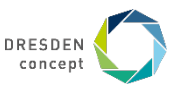

### **Beispiel**

Du hast Dein dreiseitig unterschriebenes Learning Agreement fertig. Ob mit Mobility Online oder auf anderem Wege erstellt, klicke auf "Dreiseitig unterzeichnetes Learning Agreement hochladen".

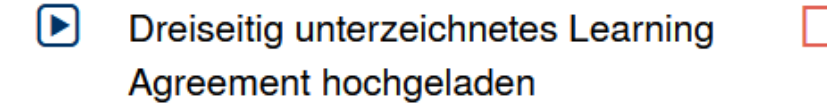

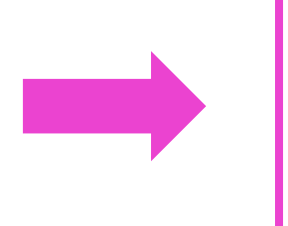

Dreiseitig unterzeichnetes Learning Agreement hochladen

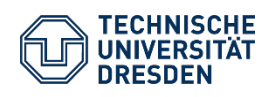

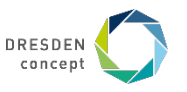

### **Beispiel**

Lade Dein LA im PDF Format hier hoch und klicke auf "Neuanlage durchführen".

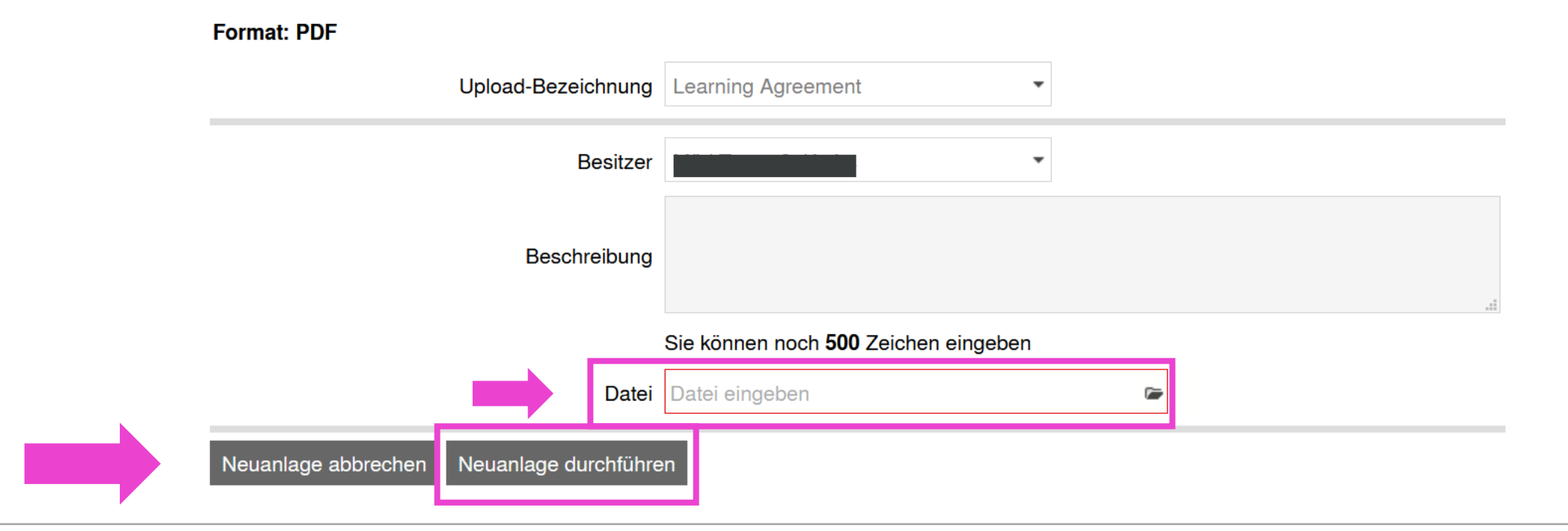

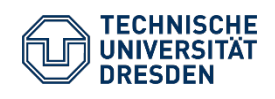

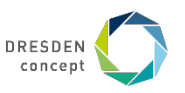

#### **Beispiel**

Wenn Du Dein LA erfolgreich hochgeladen hast, wird dieses wieder mit einem grünen Häkchen markiert.

Jetzt muss dieses noch vom Akad. Auslandsamt geprüft werden. Wenn das Dokument vollständig ist, wird Dir nach Prüfung an dieser Stelle ein grüner Haken angezeigt.

Wenn das Dokument unvollständig ist, erhältst Du eine Information per E-Mail und kannst das Dokument nach Korrektur im vorherigen Schritt erneut hochladen. Dreiseitig unterzeichnetes Learning Agreement hochgeladen

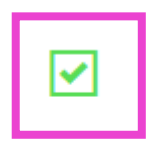

Learning Agreement vom Akademischen Auslandsamt geprüft und als vollständig gekennzeichnet

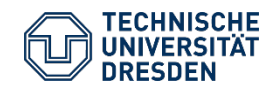

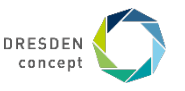